## HYBRID / ZOOM INSTRUCTIONS SOJOURNER'S SUNDAY SCHOOL CLASS

Kendra or David will place the following in the Sojourner's classroom by Sunday Morning at 9 a.m.

- Kendra's APPLE COMPUTER
- ROVING APPLE TV

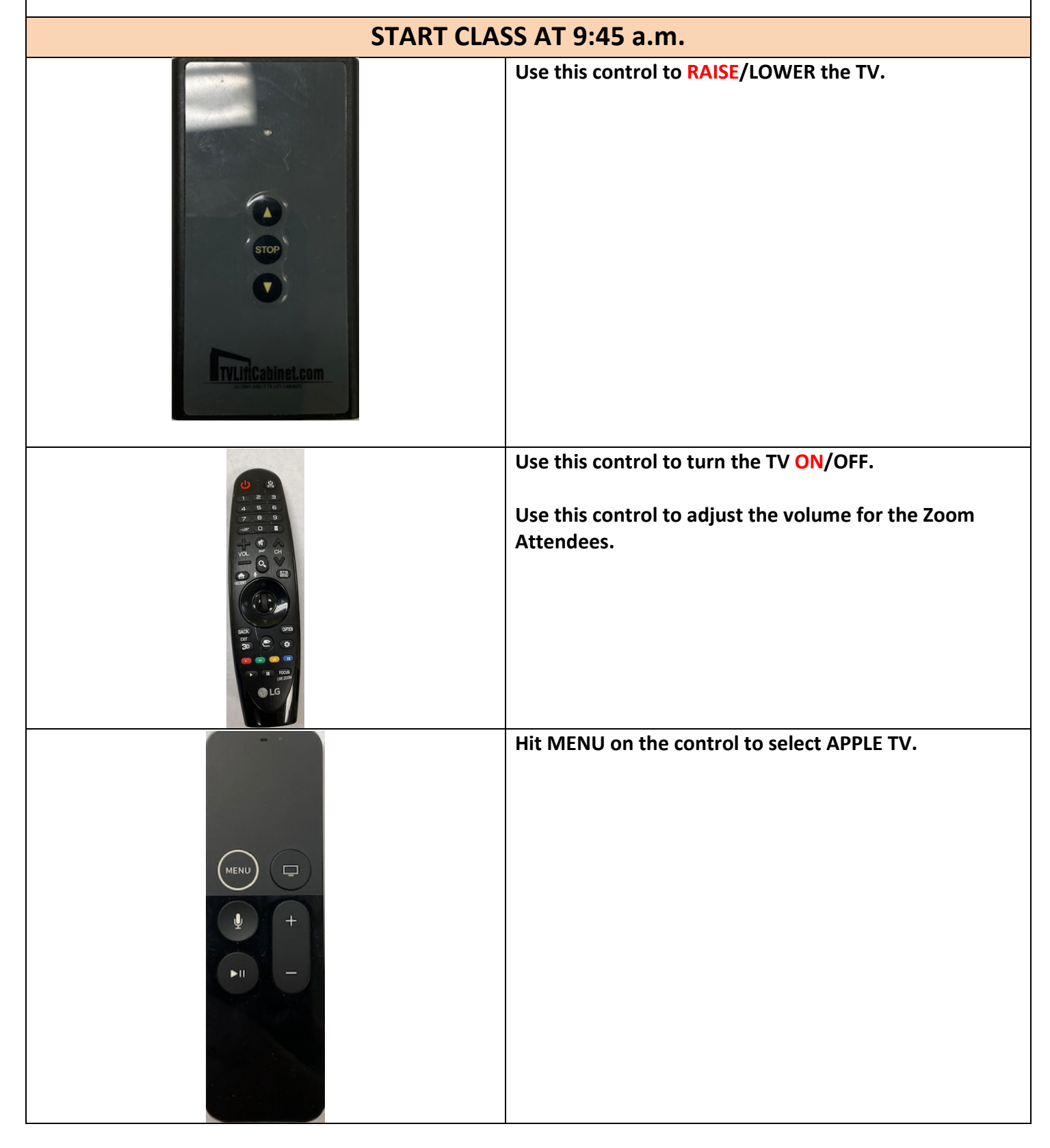

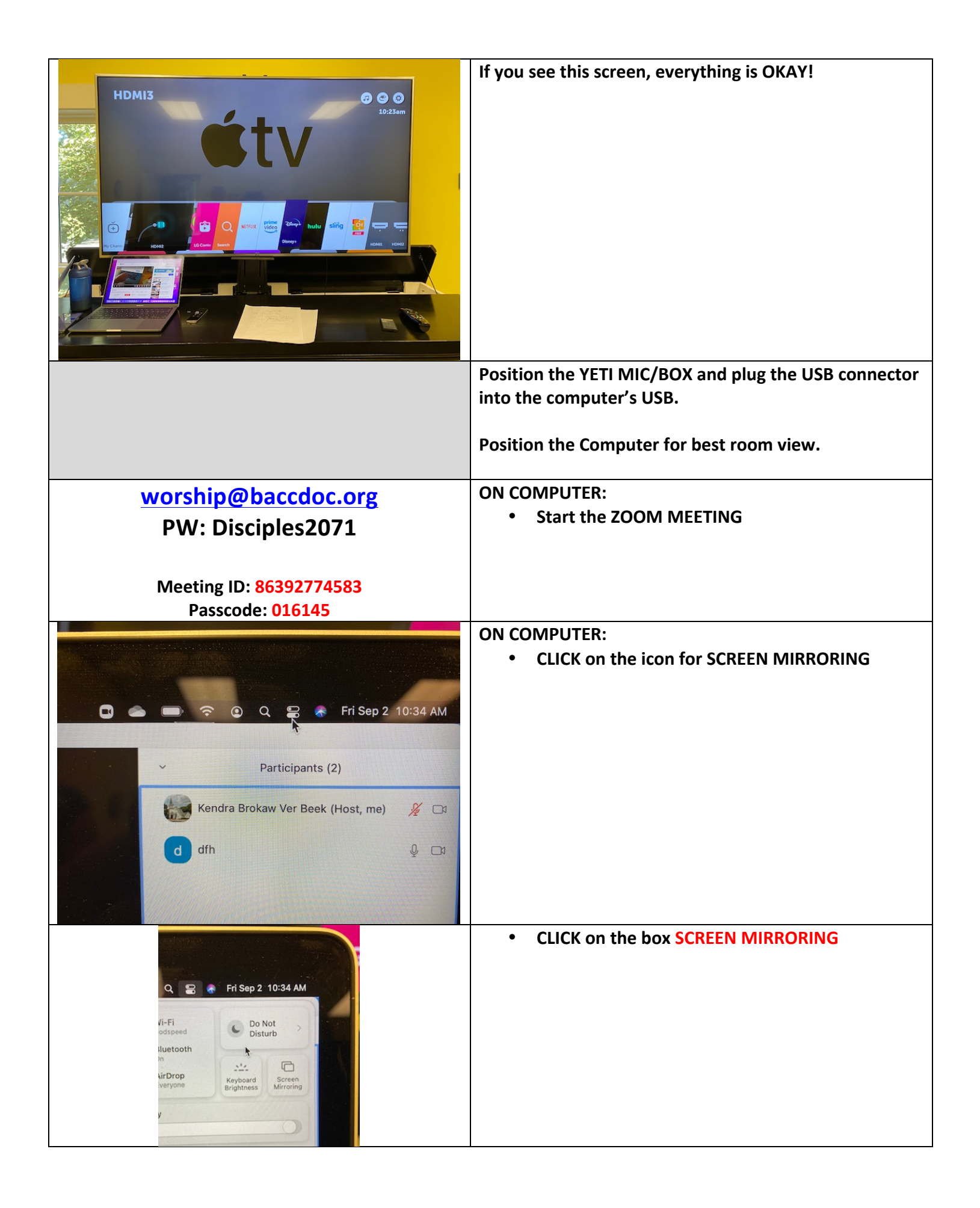

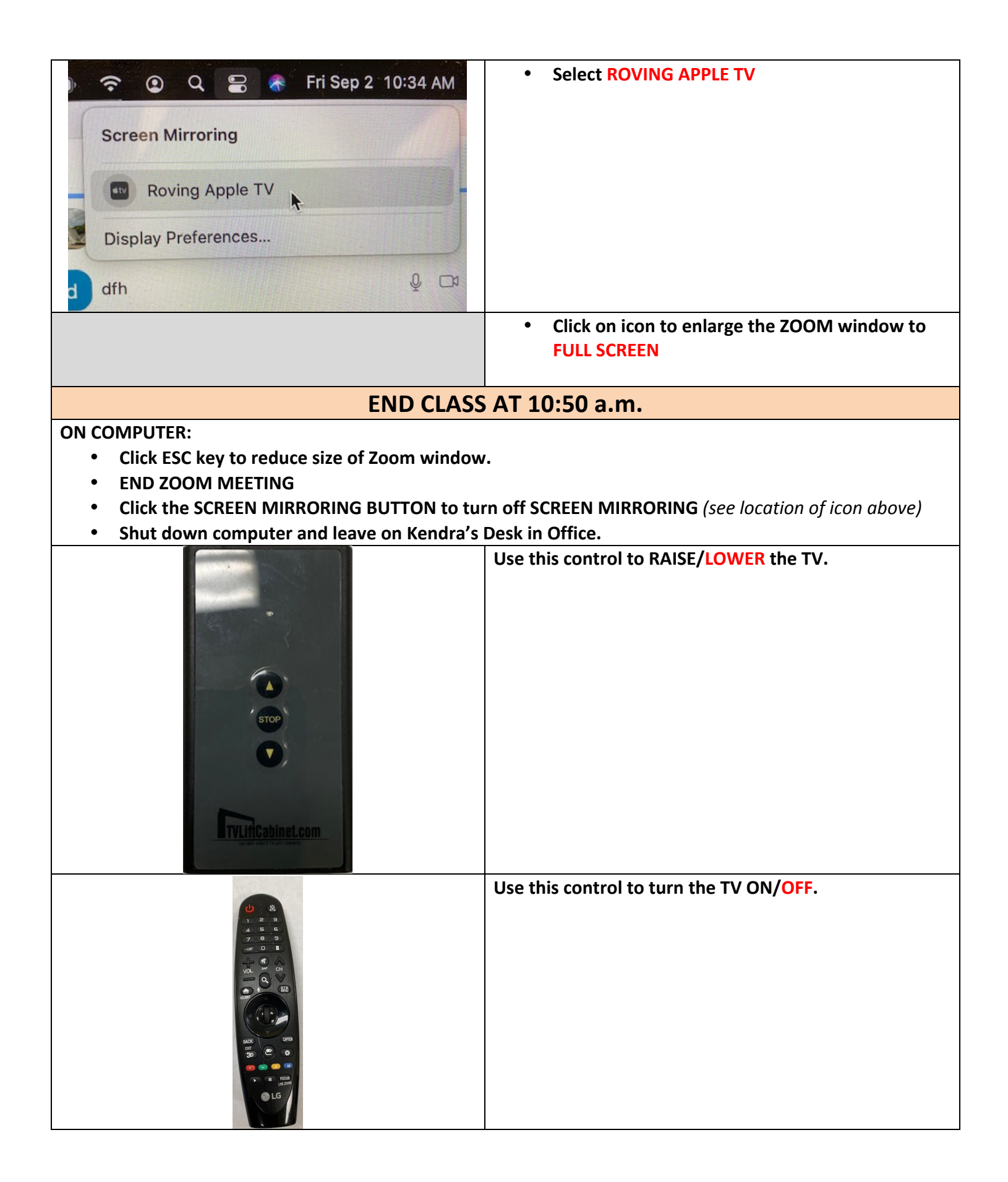